# Configurar interfaces FTD no modo de par em linha

## Contents

Introduction **Prerequisites** Requirements **Componentes Utilizados** Informações de Apoio Configurar a interface do par em linha no FTD Diagrama de Rede Verificar Verificar a operação da interface em linha FTD Teoria básica Verificação 1. Com o uso do Packet Tracer Verificação 2. Enviar pacotes TCP SYN/ACK através de pares em linha Verificação 3. Depuração Do Firewall Engine Para Tráfego Permitido Verificação 4. Verificar a propagação de estado do link Verificação 5. Configurar NAT estático Bloquear pacote no modo de interface de par em linha Configurar o modo de par em linha com o toque Verificar o par em linha FTD com a operação da interface da torneira Par em linha e Etherchannel Etherchannel terminado no FTD Etherchannel através do FTD Troubleshoot Comparação: Par em linha vs Par em linha com toque Summary Informações Relacionadas

## Introduction

Este documento descreve a configuração, a verificação e a operação em segundo plano de uma Interface de Par em Linha em um dispositivo Firepower Threat Defense (FTD).

## Prerequisites

#### Requirements

Não há requisitos específicos para este documento.

#### **Componentes Utilizados**

As informações neste documento são baseadas nestas versões de software e hardware:

- FTD do Firepower 4150 (código 6.1.0.x e 6.3.x)
- Firepower Management Center (FMC) (código 6.1.0.x e 6.3.x)

The information in this document was created from the devices in a specific lab environment. All of the devices used in this document started with a cleared (default) configuration. Se a rede estiver ativa, certifique-se de que você entenda o impacto potencial de qualquer comando.

#### **Produtos Relacionados**

Este documento também pode ser usado com as seguintes versões de hardware e software:

- ASA5506-X, ASA5506W-X, ASA5506H-X, ASA5508-X, ASA5516-X
- ASA5512-X, ASA5515-X, ASA5525-X, ASA5545-X, ASA5555-X
- FPR2100, FPR4100, FPR9300
- VMware (ESXi), Amazon Web Services (AWS), Kernel-based Virtual Machine (KVM)
- Código de software FTD 6.2.x e posterior

## Informações de Apoio

O FTD é uma imagem de software unificada que consiste em dois mecanismos principais:

- Mecanismo LINA
- Mecanismo Snort

Esta figura mostra como os dois mecanismos interagem:

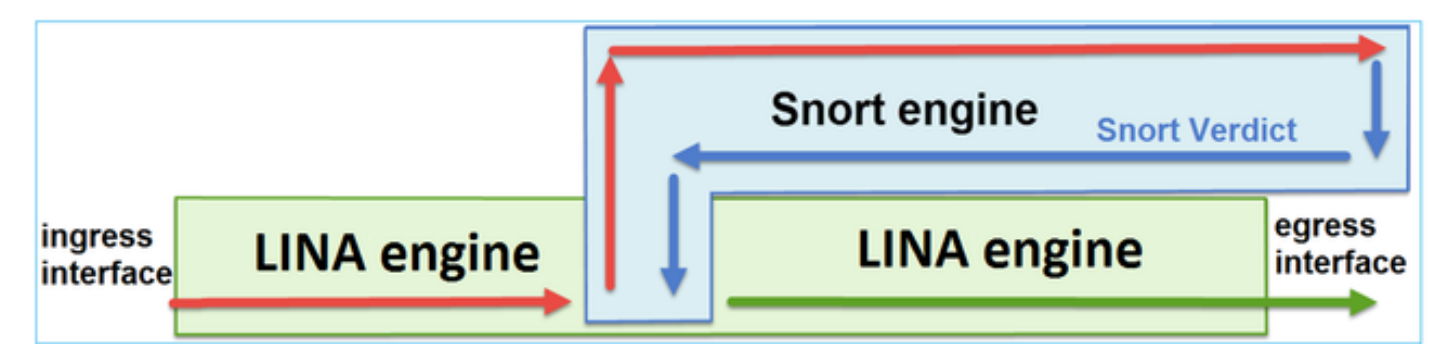

- Um pacote é inserido na interface de entrada e tratado pelo mecanismo LINA
- Se exigido pela política do FTD, o pacote será inspecionado pelo mecanismo Snort
- O mecanismo Snort retorna um veredito para o pacote

• O mecanismo LINA descarta ou encaminha o pacote de acordo com a conclusão do Snort

O FTD fornece dois modos de implantação e seis modos de interface, como mostrado na imagem:

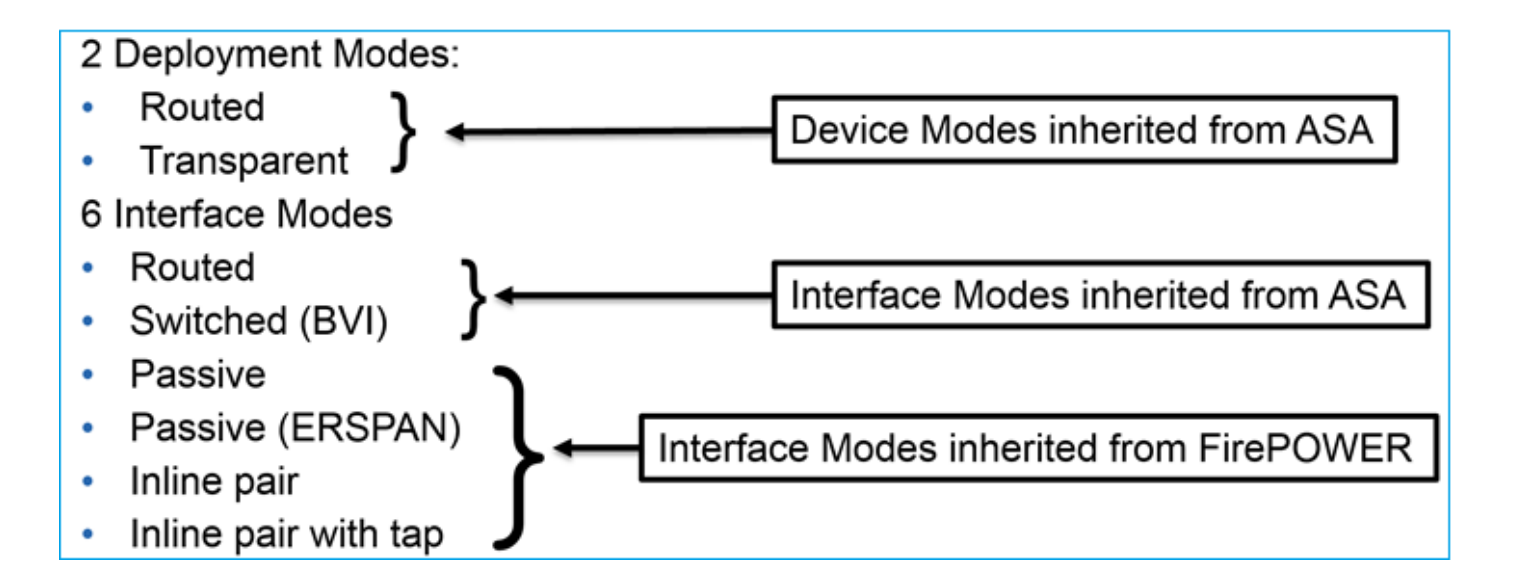

Note: Você pode combinar modos de interface em um único dispositivo FTD.

Aqui está uma visão geral de alto nível dos vários modos de implantação e interface do FTD:

| modo de<br>interface FTD     | modo de<br>Implantação<br>FTD | Descrição                                                                   | O tráfego pode<br>ser descartado |
|------------------------------|-------------------------------|-----------------------------------------------------------------------------|----------------------------------|
| Roteado                      | Roteado                       | Verificações completas do<br>mecanismo LINA e do<br>mecanismo Snort         | Yes                              |
| Comutado                     | Transparente                  | Verificações completas do<br>mecanismo LINA e do<br>mecanismo Snort         | Yes                              |
| Par em linha                 | Roteado ou<br>Transparente    | Verificações parciais do<br>mecanismo LINA e do<br>mecanismo Snort completo | Yes                              |
| Par em linha<br>com torneira | Roteado ou<br>Transparente    | Verificações parciais do<br>mecanismo LINA e do<br>mecanismo Snort completo | No                               |
| Passivo                      | Roteado ou<br>Transparente    | Verificações parciais do<br>mecanismo LINA e do<br>mecanismo Snort completo | No                               |
| Passivo<br>(ERSPAN)          | Roteado                       | Verificações parciais do<br>mecanismo LINA e do<br>mecanismo Snort completo | No                               |

## Configurar a interface do par em linha no FTD

Diagrama de Rede

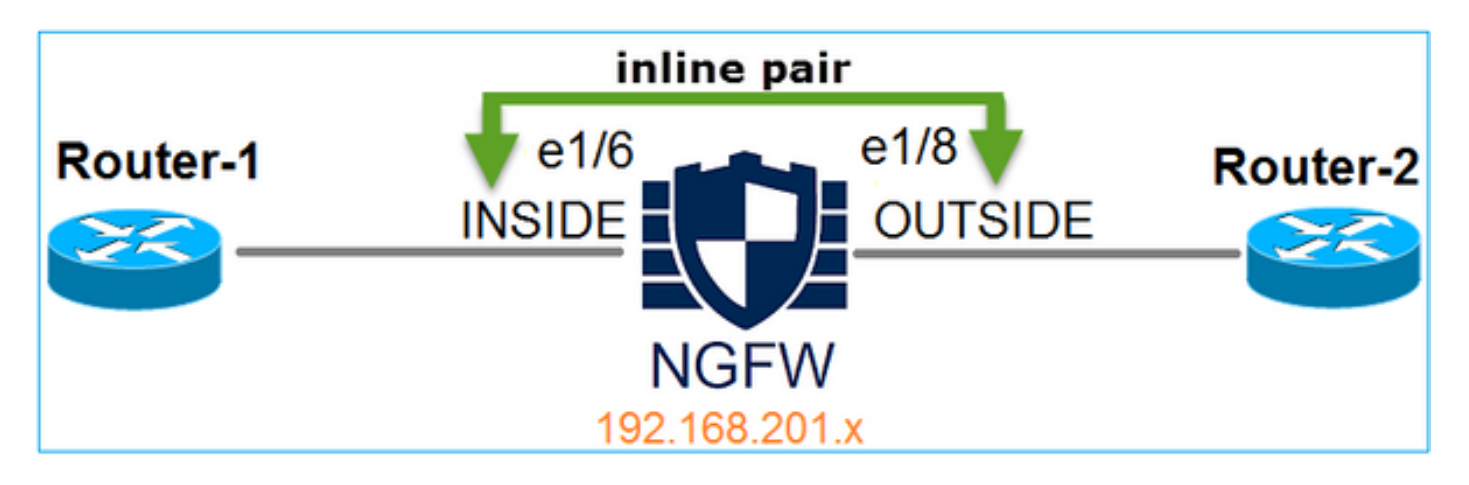

#### Requisito

Configure as interfaces físicas e1/6 e e1/8 no modo Par em Linha de acordo com estes requisitos:

| Interface                 | e1/6           | e1/8         |
|---------------------------|----------------|--------------|
| Nome                      | INTERNA        | EXTERNA      |
| Zona de segurança         | INSIDE_ZONE    | OUTSIDE_ZONE |
| Nome do conjunto em linha | Par em linha-1 |              |
| MTU do conjunto em linha  | 1500           |              |
| FailSafe                  | Habilitado     |              |
| Propagar estado do link   | Habilitado     |              |

#### Solução

Etapa 1. Para configurar as interfaces individuais, navegue até **Dispositivos > Gerenciamento de dispositivos,** selecione o dispositivo apropriado e selecione **Editar** conforme mostrado na imagem.

| Overview Analysis                                                         | Policies     | Devi      | ces O    | bjects AMP        |                      |                    | Deploy 🤗 S           | System Help |
|---------------------------------------------------------------------------|--------------|-----------|----------|-------------------|----------------------|--------------------|----------------------|-------------|
| Device Management                                                         | NAT          | VPN       | QoS      | Platform Settings |                      |                    |                      |             |
|                                                                           |              |           |          |                   |                      |                    | By Group             | <b>v</b> 📀  |
| Name                                                                      |              |           |          | Group             | Model                | License Type       | Access Control Polic | у           |
| <ul> <li>Ungrouped (9)</li> <li>FTD4100<br/>10.62.148.89 - Cis</li> </ul> | sco Firepowe | er 4150 T | hreat De | fense             | Cisco Firepower 4150 | Base, Threat, Malw | FTD4100              | 0           |

Em seguida, especifique **nome** e tique **habilitado** para a interface, como mostrado na imagem.

| Edit Physical Interface |                |             |                |                 |  |  |  |
|-------------------------|----------------|-------------|----------------|-----------------|--|--|--|
| Mode:<br>Name:          | None<br>INSIDE |             | ▼<br>✓ Enabled | Management Only |  |  |  |
| Security Zone:          | INSIDE_Z       | ONE         | ~              |                 |  |  |  |
| Description:            |                |             |                |                 |  |  |  |
| General IPv             | 4 IPv6         | Advanced    | Hardware Cor   | figuration      |  |  |  |
| MTU:                    |                | 1500        |                | (64 - 9188)     |  |  |  |
| Interface ID:           |                | Ethernet1/6 |                |                 |  |  |  |

Note: O nome é o nome da interface.

Da mesma forma para a interface Ethernet1/8. O resultado final é como mostrado na imagem.

| Ov          | erview          | Analysis           | Policies  | Devi     | ces    | Objects | AM       | Р     |             | Deploy   |        | System  | Help 🔻 | admin    | •         |
|-------------|-----------------|--------------------|-----------|----------|--------|---------|----------|-------|-------------|----------|--------|---------|--------|----------|-----------|
| Dev         | vice Ma         | nagement           | NAT       | VPN      | QoS    | Platf   | orm Sett | tings |             |          |        |         |        |          |           |
| FT<br>Cisco | D410<br>Firepow | 0<br>er 4150 Threa | t Defense |          |        |         |          |       |             |          |        |         | Save   | 😢 Cance  | <u>اد</u> |
| De          | evices          | Routing            | Interfa   | ces      | Inline | Sets    | DHCP     |       |             |          |        |         |        |          |           |
| 2           |                 |                    |           |          |        |         |          |       |             |          |        | $\odot$ | Add Ir | terfaces | •         |
|             | Interf          | ace                | Lo        | gical Na | ame T  | Гуре    | Security | Zo    | MAC Address | (Active/ | IP Add | ress    |        |          |           |
| Θ           | 💼 Eth           | ernet1/6           | IN        | SIDE     | P      | hysical |          |       |             |          |        |         |        | P        |           |
| Θ           | 💼 Eth           | ernet1/7           | dia       | agnostic | P      | hysical |          |       |             |          |        |         |        | P        |           |
| Θ           | 💼 Eth           | ernet1/8           | οι        | JTSIDE   | P      | hysical |          |       |             |          |        |         |        | Ø        |           |

Etapa 2. Configure o par em linha.

Navegue até Conjuntos em linha > Adicionar conjunto em linha conforme mostrado na imagem.

| Overview      | Analysis       | Policies  | Devices   | Objects  | AM       | •     |         |     | Deploy | 0 | System | Help 🔻   | admin 🔻  |
|---------------|----------------|-----------|-----------|----------|----------|-------|---------|-----|--------|---|--------|----------|----------|
| Device Mar    | nagement       | NAT V     | PN QoS    | S Platfo | orm Sett | ings  |         |     |        |   |        |          |          |
| FTD410        | 0              |           |           |          |          |       |         |     |        |   |        | Save     | 🔀 Cancel |
| Cisco Firepow | er 4150 Threat | Defense   |           |          |          |       |         |     |        |   |        |          |          |
| Devices       | Routing        | Interface | s Inline  | Sets     | DHCP     |       |         |     |        |   |        |          |          |
|               |                |           |           |          |          |       |         |     |        |   | ſ      | 🕑 Add In | line Set |
| Name          |                |           | Interface | Pairs    |          |       |         |     |        |   |        |          |          |
|               |                |           |           |          | No re    | cords | to disp | lay |        |   |        |          |          |

Etapa 3. Defina as configurações gerais de acordo com os requisitos conforme mostrado na imagem.

| Add Inlin | ie Set           |   |     |                         |
|-----------|------------------|---|-----|-------------------------|
| General   | Advanced         |   |     |                         |
| Name*:    | Inline-Pair-1    |   |     |                         |
| MTU*:     | 1500             |   |     |                         |
| FailSafe: |                  |   |     |                         |
| Available | Interfaces Pairs | Ċ |     | Selected Interface Pair |
| 🔍 Searc   | ch               |   |     | INSIDE<->OUTSIDE        |
|           | DE<->OUTSIDE     |   | •   |                         |
|           |                  |   | Add |                         |

**Note**: Failsafe permite que o tráfego passe pelo par em linha não inspecionado caso os buffers da interface estejam cheios (normalmente visto quando o dispositivo está sobrecarregado ou o mecanismo Snort está sobrecarregado). O tamanho do buffer da interface é alocado dinamicamente.

Etapa 4. Ative a opção **Propagate Link State** nas Configurações avançadas, conforme mostrado na imagem.

| Add Inline Set |              |  |  |  |  |  |
|----------------|--------------|--|--|--|--|--|
| General        | Advanced     |  |  |  |  |  |
| Tap Mode       | :            |  |  |  |  |  |
| Propagate      | Link State:  |  |  |  |  |  |
| Strict TCP     | Enforcement: |  |  |  |  |  |

A propagação de estado do link ativa automaticamente a segunda interface no par de interface em linha quando uma das interfaces no conjunto em linha fica inativa.

Etapa 5. Salve as alterações e implemente.

## Verificar

Use esta seção para confirmar se a sua configuração funciona corretamente.

Verifique a configuração do par em linha da CLI do FTD.

#### Solução

Faça login na CLI do FTD e verifique a configuração do par em linha:

```
> show inline-set
Inline-set Inline-Pair-1
Mtu is 1500 bytes
Failsafe mode is on/activated
Failsecure mode is off
Tap mode is off
Propagate-link-state option is on
hardware-bypass mode is disabled
Interface-Pair[1]:
Interface: Ethernet1/6 "INSIDE"
Current-Status: UP
Interface: Ethernet1/8 "OUTSIDE"
Current-Status: UP
Bridge Group ID: 509
```

>

**Note**: O ID do grupo de bridge é um valor diferente de 0. Se o modo Toque estiver ativado, ele será 0

Informações de interface e nome:

| <pre>&gt; show nameif</pre> |            |          |
|-----------------------------|------------|----------|
| Interface                   | Name       | Security |
| Ethernet1/6                 | INSIDE     | 0        |
| Ethernet1/7                 | diagnostic | 0        |
| Ethernet1/8                 | OUTSIDE    | 0        |
| >                           |            |          |

Verifique o status da interface:

| > show interface ip brief |             |            |        |          |
|---------------------------|-------------|------------|--------|----------|
| Interface                 | IP-Address  | OK? Method | Status | Protocol |
| Internal-Data0/0          | unassigned  | YES unset  | up     | up       |
| Internal-Data0/1          | unassigned  | YES unset  | up     | up       |
| Internal-Data0/2          | 169.254.1.1 | YES unset  | up     | up       |
| Ethernet1/6               | unassigned  | YES unset  | up     | up       |
| Ethernet1/7               | unassigned  | YES unset  | up     | up       |
| Ethernet1/8               | unassigned  | YES unset  | up     | up       |

Verifique as informações da interface física:

```
> show interface e1/6
Interface Ethernet1/6 "INSIDE", is up, line protocol is up
Hardware is EtherSVI, BW 1000 Mbps, DLY 1000 usec
      MAC address 5897.bdb9.770e, MTU 1500
      IPS Interface-Mode: inline, Inline-Set: Inline-Pair-1
      IP address unassigned
Traffic Statistics for "INSIDE":
      468 packets input, 47627 bytes
      12 packets output, 4750 bytes
      1 packets dropped
     1 minute input rate 0 pkts/sec, 200 bytes/sec
     1 minute output rate 0 pkts/sec, 7 bytes/sec
     1 minute drop rate, 0 pkts/sec
     5 minute input rate 0 pkts/sec, 96 bytes/sec
     5 minute output rate 0 pkts/sec, 8 bytes/sec
     5 minute drop rate, 0 pkts/sec
>show interface e1/8
Interface Ethernet1/8 "OUTSIDE", is up, line protocol is up
Hardware is EtherSVI, BW 1000 Mbps, DLY 1000 usec
      MAC address 5897.bdb9.774d, MTU 1500
      IPS Interface-Mode: inline, Inline-Set: Inline-Pair-1
      IP address unassigned
Traffic Statistics for "OUTSIDE":
      12 packets input, 4486 bytes
       470 packets output, 54089 bytes
      0 packets dropped
     1 minute input rate 0 pkts/sec, 7 bytes/sec
     1 minute output rate 0 pkts/sec, 212 bytes/sec
     1 minute drop rate, 0 pkts/sec
     5 minute input rate 0 pkts/sec, 7 bytes/sec
     5 minute output rate 0 pkts/sec, 106 bytes/sec
     5 minute drop rate, 0 pkts/sec
>
```

## Verificar a operação da interface em linha FTD

Esta seção abrange estas verificações para verificar a operação do par em linha:

- Verificação 1. Com o uso do packet-tracer
- Verificação 2. Habilitar captura com rastreamento e enviar um pacote de sincronização/confirmação (SYN/ACK) de TCP através do par em linha
- Verificação 3. Monitorar o tráfego FTD com o uso da depuração do mecanismo de firewall
- Verificação 4. Verificar a funcionalidade de Propagação de Link-State
- Verificação 5. Configurar a Conversão de Endereço de Rede Estático (NAT Static Network Address Translation)

#### Solução

Visão geral da arquitetura

Quando 2 interfaces FTD operam no modo Par em linha, um pacote é tratado como mostrado na imagem.

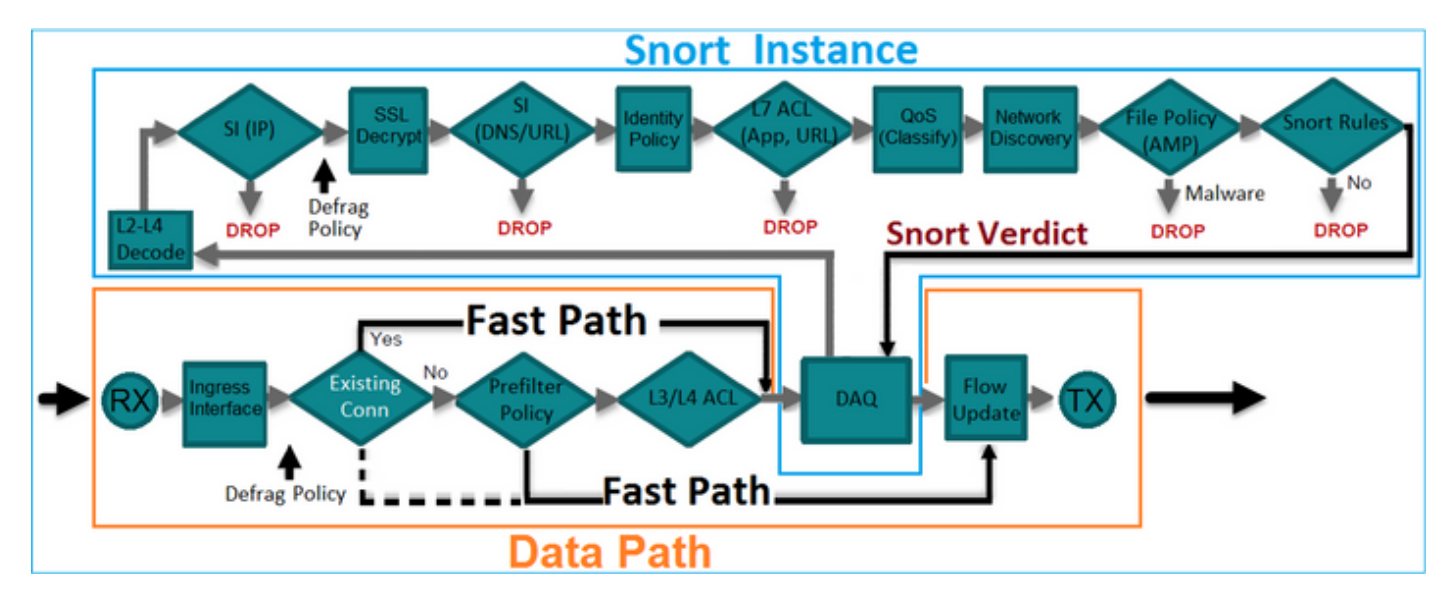

Note: Somente as interfaces físicas podem ser membros de um conjunto de pares em linha

#### Teoria básica

- Quando você configura um par em linha 2, as interfaces físicas são ligadas internamente
- Muito semelhante ao sistema clássico de prevenção de intrusão em linha (IPS)
- Disponível nos modos de implantação roteada ou transparente
- A maioria dos recursos do mecanismo LINA (NAT, roteamento etc.) não está disponível para fluxos que passam por um par em linha
- O tráfego de trânsito pode ser descartado
- Algumas verificações do mecanismo LINA são aplicadas juntamente com verificações completas do mecanismo Snort
- O último ponto pode ser visualizado como mostrado na imagem:

| e1/6 | Minimal LINA<br>engine checks | Full Snort<br>engine checks | Minimal LINA<br>engine checks | e1/8 |
|------|-------------------------------|-----------------------------|-------------------------------|------|
|      | τ                             |                             |                               |      |

#### Verificação 1. Com o uso do Packet Tracer

A saída do packet-tracer que emula um pacote que atravessa o par em linha com os pontos importantes destacados:

> packet-tracer input INSIDE tcp 192.168.201.50 1111 192.168.202.50 80 Phase: 1 Type: ACCESS-LIST Subtype: Result: ALLOW Config: Implicit Rule Additional Information: MAC Access list Phase: 2 Type: NGIPS-MODE Subtype: ngips-mode Result: ALLOW Config: Additional Information: The flow ingressed an interface configured for NGIPS mode and NGIPS services will be applied Phase: 3 Type: ACCESS-LIST Subtype: log Result: ALLOW Config: access-group CSM\_FW\_ACL\_ global access-list CSM\_FW\_ACL\_ advanced permit ip any any rule-id 268438528 access-list CSM\_FW\_ACL\_ remark rule-id 268438528: ACCESS POLICY: FTD4100 - Default/1 access-list CSM\_FW\_ACL\_ remark rule-id 268438528: L4 RULE: DEFAULT ACTION RULE Additional Information: This packet will be sent to snort for additional processing where a verdict will be reached Phase: 4 Type: NGIPS-EGRESS-INTERFACE-LOOKUP Subtype: Resolve Egress Interface Result: ALLOW Config:

Ingress interface INSIDE is in NGIPS inline mode. Egress interface OUTSIDE is determined by inline-set configuration

Additional Information:

```
Phase: 5
Type: FLOW-CREATION
Subtype:
Result: ALLOW
Config:
Additional Information:
New flow created with id 106, packet dispatched to next module
Result:
input-interface: INSIDE
input-status: up
input-line-status: up
Action: allow
```

```
>
```

#### Verificação 2. Enviar pacotes TCP SYN/ACK através de pares em linha

Você pode gerar pacotes TCP SYN/ACK com o uso de um utilitário de pacote que cria como Scapy. Esta sintaxe gera 3 pacotes com sinalizadores SYN/ACK ativados:

```
root@KALI:~# scapy
INFO: Can't import python gnuplot wrapper . Won't be able to plot.
WARNING: No route found for IPv6 destination :: (no default route?)
Welcome to Scapy (2.2.0)
>>> conf.iface='eth0'
>>> packet = IP(dst="192.168.201.60")/TCP(flags="SA",dport=80)
>>> svn ack=[]
>>> for i in range(0,3): # Send 3 packets
    syn_ack.extend(packet)
. . .
. . .
>>> send(syn_ack)
Ative essa captura na CLI do FTD e envie alguns pacotes TCP SYN/ACK:
> capture CAPI interface INSIDE trace match ip host 192.168.201.60 any
>capture CAPO interface OUTSIDE match ip host 192.168.201.60 any
Depois de enviar os pacotes pelo FTD, você pode ver uma conexão que foi criada:
> show conn detail
1 in use, 34 most used
Flags: A - awaiting responder ACK to SYN, a - awaiting initiator ACK to SYN,
      b - TCP state-bypass or nailed,
      C - CTIQBE media, c - cluster centralized,
      D - DNS, d - dump, E - outside back connection, e - semi-distributed,
      F - initiator FIN, f - responder FIN,
      G - group, g - MGCP, H - H.323, h - H.225.0, I - initiator data,
      i - incomplete, J - GTP, j - GTP data, K - GTP t3-response
      k - Skinny media, M - SMTP data, m - SIP media, N - inspected by Snort, n - GUP
      0 - responder data, P - inside back connection,
      q - SQL*Net data, R - initiator acknowledged FIN,
      R - UDP SUNRPC, r - responder acknowledged FIN,
     T - SIP, t - SIP transient, U - up,
      V - VPN orphan, v - M3UA W - WAAS,
      w - secondary domain backup,
      X - inspected by service module,
```

```
Z - Scansafe redirection, z - forwarding stub flow
TCP Inline-Pair-1:OUTSIDE(OUTSIDE): 192.168.201.60/80 Inline-Pair-1:INSIDE(INSIDE):
192.168.201.50/20,
flags b N, idle 13s, uptime 13s, timeout 1h0m, bytes 0
```

x - per session, Y - director stub flow, y - backup stub flow,

>

**Note**: b flag - Um ASA clássico descartaria um pacote SYN/ACK não solicitado, a menos que o desvio de estado do TCP estivesse ativado. Uma interface FTD no modo Par em Linha trata uma conexão TCP em um modo de desvio de estado TCP e não descarta pacotes TCP que não pertencem às conexões que já existem.

Observação: flag N - O pacote é inspecionado pelo mecanismo Snort FTD.

As capturas comprovam isso, já que você pode ver os 3 pacotes que atravessam o FTD:

```
> show capture CAPI
```

```
3 packets captured
```

```
      1: 15:27:54.327146
      192.168.201.50.20 > 192.168.201.60.80: S
      0:0(0) ack 0 win 8192

      2: 15:27:54.330000
      192.168.201.50.20 > 192.168.201.60.80: S
      0:0(0) ack 0 win 8192

      3: 15:27:54.332517
      192.168.201.50.20 > 192.168.201.60.80: S
      0:0(0) ack 0 win 8192

      3 packets shown
      92.168.201.50.20 > 192.168.201.60.80: S
      0:0(0) ack 0 win 8192
```

```
>
```

3 pacotes saem do dispositivo FTD:

```
> show capture CAPO
```

```
3 packets captured
```

```
      1: 15:27:54.327299
      192.168.201.50.20 > 192.168.201.60.80: S 0:0(0) ack 0 win 8192

      2: 15:27:54.330030
      192.168.201.50.20 > 192.168.201.60.80: S 0:0(0) ack 0 win 8192

      3: 15:27:54.332548
      192.168.201.50.20 > 192.168.201.60.80: S 0:0(0) ack 0 win 8192

      3 packets shown
      192.168.201.50.20 > 192.168.201.60.80: S 0:0(0) ack 0 win 8192
```

Com o Rastreamento do primeiro pacote de captura revela algumas informações adicionais, como o veredito do Snort engine:

```
> show capture CAPI packet-number 1 trace
```

3 packets captured

```
1: 15:27:54.327146 192.168.201.50.20 > 192.168.201.60.80: S 0:0(0) ack 0 win 8192

Phase: 1

Type: CAPTURE

Subtype:

Result: ALLOW

Config:

Additional Information:

MAC Access list
```

Type: ACCESS-LIST Subtype: Result: ALLOW Config: Implicit Rule Additional Information: MAC Access list Phase: 3 Type: NGIPS-MODE Subtype: ngips-mode Result: ALLOW Config: Additional Information: The flow ingressed an interface configured for NGIPS mode and NGIPS services will be applied Phase: 4 Type: ACCESS-LIST Subtype: log Result: ALLOW Config: access-group CSM\_FW\_ACL\_ global access-list CSM\_FW\_ACL\_ advanced permit ip any any rule-id 268438528 access-list CSM\_FW\_ACL\_ remark rule-id 268438528: ACCESS POLICY: FTD4100 - Default/1 access-list CSM\_FW\_ACL\_ remark rule-id 268438528: L4 RULE: DEFAULT ACTION RULE Additional Information: This packet will be sent to snort for additional processing where a verdict will be reached Phase: 5 Type: NGIPS-EGRESS-INTERFACE-LOOKUP Subtype: Resolve Egress Interface Result: ALLOW Config: Additional Information: Ingress interface INSIDE is in NGIPS inline mode. Egress interface OUTSIDE is determined by inline-set configuration Phase: 6 Type: FLOW-CREATION Subtype: Result: ALLOW Config: Additional Information: New flow created with id 282, packet dispatched to next module Phase: 7 Type: EXTERNAL-INSPECT Subtype: Result: ALLOW Config: Additional Information: Application: 'SNORT Inspect' Phase: 8 Type: SNORT Subtype: Result: ALLOW Config: Additional Information: Snort Verdict: (pass-packet) allow this packet Phase: 9 Type: CAPTURE

Subtype:

Result: ALLOW Config: Additional Information: MAC Access list Result: input-interface: OUTSIDE

input-status: up
input-line-status: up
Action: allow

1 packet shown >

Com o Rastreamento do segundo pacote capturado mostra que o pacote corresponde a uma conexão existente, portanto, ele ignora a verificação da ACL, mas ainda é inspecionado pelo mecanismo Snort:

#### > show capture CAPI packet-number 2 trace

3 packets captured

2: 15:27:54.330000 192.168.201.50.20 > 192.168.201.60.80: S 0:0(0) ack 0 win 8192 Phase: 1 Type: CAPTURE Subtype: Result: ALLOW Config: Additional Information: MAC Access list Phase: 2 Type: ACCESS-LIST Subtype: Result: ALLOW Config: Implicit Rule Additional Information: MAC Access list Phase: 3 Type: FLOW-LOOKUP Subtype:ing Result: ALLOW Config: Additional Information: Found flow with id 282, using existing flow Phase: 4 Type: EXTERNAL-INSPECT Subtype: Result: ALLOW Config: Additional Information: Application: 'SNORT Inspect'

```
Type: SNORT
Subtype:
Result: ALLOW
Config:
Additional Information:
Snort Verdict: (pass-packet) allow this packet
Phase: 6
Type: CAPTURE
Subtype:
Result: ALLOW
Config:
Additional Information:
MAC Access list
Result:
input-interface: OUTSIDE
input-status: up
input-line-status: up
Action: allow
1 packet shown
>
```

#### Verificação 3. Depuração Do Firewall Engine Para Tráfego Permitido

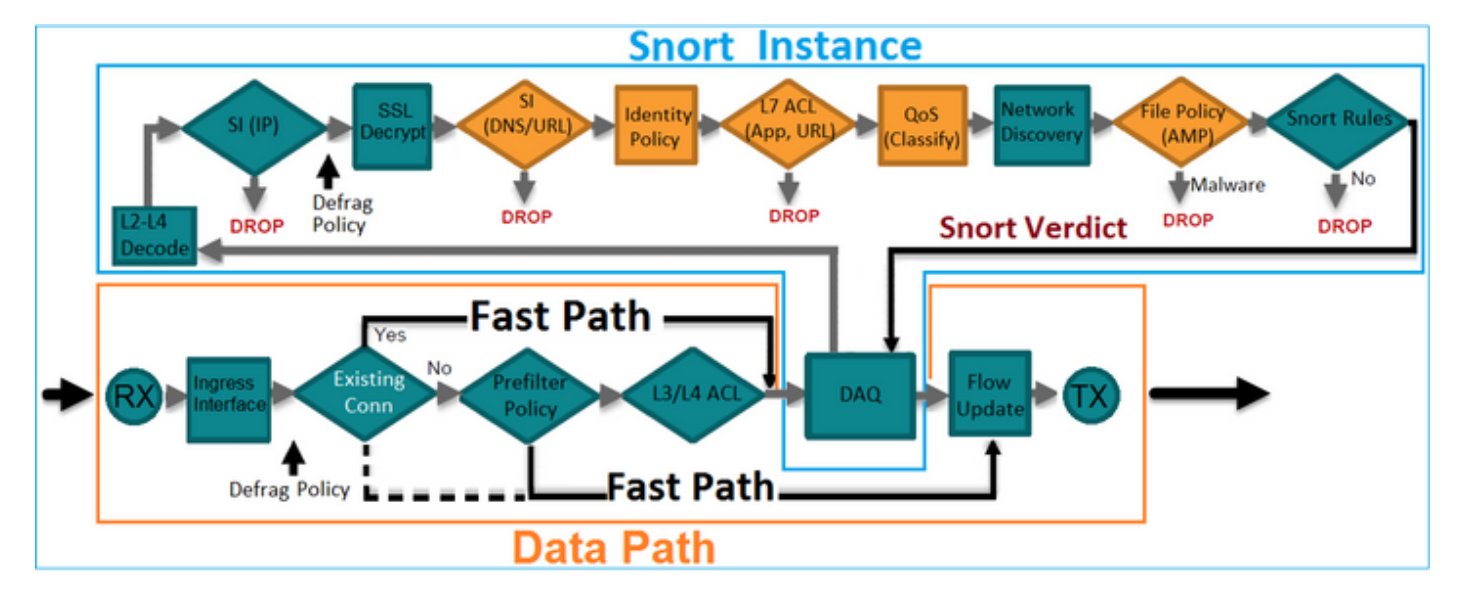

A depuração do mecanismo de firewall é executada em relação a componentes específicos do FTD Snort Engine, como a Política de controle de acesso, como mostrado na imagem:

Quando você envia os pacotes TCP SYN/ACK através do Par em Linha, você pode ver na saída de depuração:

#### > system support firewall-engine-debug

```
Please specify an IP protocol: tcp
Please specify a client IP address:
Please specify a client port:
Please specify a server IP address: 192.168.201.60
Please specify a server port: 80
Monitoring firewall engine debug messages
```

192.168.201.60-80 > 192.168.201.50-20 6 AS 4 I 12 New session 192.168.201.60-80 > 192.168.201.50-20 6 AS 4 I 12 using HW or preset rule order 3, id 268438528 action Allow and prefilter rule 0 192.168.201.60-80 > 192.168.201.50-20 6 AS 4 I 12 allow action 192.168.201.60-80 > 192.168.201.50-20 6 AS 4 I 12 Deleting session

#### Verificação 4. Verificar a propagação de estado do link

Ative o registro em buffer no FTD e desligue a porta de switch conectada à interface e1/6. Na CLI do FTD, você deve ver que ambas as interfaces foram desativadas:

| <pre>&gt; show interface ip brief</pre> |             |          |                         |         |
|-----------------------------------------|-------------|----------|-------------------------|---------|
| Interface                               | IP-Address  | OK? Meth | od Status               | Protoco |
| Internal-Data0/0                        | unassigned  | YES unse | et up                   | up      |
| Internal-Data0/1                        | unassigned  | YES unse | et up                   | up      |
| Internal-Data0/2                        | 169.254.1.1 | YES unse | et up                   | up      |
| Ethernet1/6                             | unassigned  | YES unse | t down                  | down    |
| Ethernet1/7                             | unassigned  | YES unse | et up                   | up      |
| Ethernet1/8                             | unassigned  | YES unse | t administratively down | up      |
| >                                       |             |          |                         |         |

Os registros FTD mostram:

> show logging

```
Jan 03 2017 15:53:19: %ASA-4-411002: Line protocol on Interface Ethernet1/6, changed state to
down
Jan 03 2017 15:53:19: %ASA-4-411004: Interface OUTSIDE, changed state to administratively down
Jan 03 2017 15:53:19: %ASA-4-411004: Interface Ethernet1/8, changed state to administratively
down
Jan 03 2017 15:53:19: %ASA-4-812005: Link-State-Propagation activated on inline-pair due to
failure of interface Ethernet1/6(INSIDE) bringing down pair interface Ethernet1/8(OUTSIDE)
>
```

O status inline-set mostra o estado dos 2 membros da interface:

```
> show inline-set
```

```
Inline-set Inline-Pair-1
Mtu is 1500 bytes
Failsafe mode is on/activated
Failsecure mode is off
Tap mode is off
Propagate-link-state option is on
hardware-bypass mode is disabled
Interface-Pair[1]:
    Interface: Ethernet1/6 "INSIDE"
    Current-Status: Down(Propagate-Link-State-Activated)
Interface: Ethernet1/8 "OUTSIDE"
    Current-Status: Down(Down-By-Propagate-Link-State)
Bridge Group ID: 509
>
```

Observe a diferença no status das 2 interfaces:

```
Interface Ethernet1/6 "INSIDE", is down, line protocol is down
Hardware is EtherSVI, BW 1000 Mbps, DLY 1000 usec
      MAC address 5897.bdb9.770e, MTU 1500
      IPS Interface-Mode: inline, Inline-Set: Inline-Pair-1
       Propagate-Link-State-Activated
      IP address unassigned
Traffic Statistics for "INSIDE":
      3393 packets input, 234923 bytes
      120 packets output, 49174 bytes
      1 packets dropped
     1 minute input rate 0 pkts/sec, 0 bytes/sec
     1 minute output rate 0 pkts/sec, 0 bytes/sec
     1 minute drop rate, 0 pkts/sec
     5 minute input rate 0 pkts/sec, 6 bytes/sec
     5 minute output rate 0 pkts/sec, 3 bytes/sec
     5 minute drop rate, 0 pkts/sec
>
```

E para a interface Ethernet1/8:

```
> show interface e1/8
Interface Ethernet1/8 "OUTSIDE", is administratively down, line protocol is up
Hardware is EtherSVI, BW 1000 Mbps, DLY 1000 usec
      MAC address 5897.bdb9.774d, MTU 1500
      IPS Interface-Mode: inline, Inline-Set: Inline-Pair-1
      Down-By-Propagate-Link-State
      IP address unassigned
Traffic Statistics for "OUTSIDE":
      120 packets input, 46664 bytes
      3391 packets output, 298455 bytes
      0 packets dropped
     1 minute input rate 0 pkts/sec, 0 bytes/sec
     1 minute output rate 0 pkts/sec, 0 bytes/sec
     1 minute drop rate, 0 pkts/sec
     5 minute input rate 0 pkts/sec, 3 bytes/sec
     5 minute output rate 0 pkts/sec, 8 bytes/sec
     5 minute drop rate, 0 pkts/sec
```

Depois de reativar a porta do switch, os registros FTD mostram:

```
> show logging
...
Jan 03 2017 15:59:35: %ASA-4-411001: Line protocol on Interface Ethernet1/6, changed state to up
Jan 03 2017 15:59:35: %ASA-4-411003: Interface Ethernet1/8, changed state to administratively up
Jan 03 2017 15:59:35: %ASA-4-411003: Interface OUTSIDE, changed state to administratively up
Jan 03 2017 15:59:35: %ASA-4-812006: Link-State-Propagation de-activated on inline-pair due to
recovery of interface Ethernet1/6(INSIDE) bringing up pair interface Ethernet1/8(OUTSIDE)
>
```

#### Verificação 5. Configurar NAT estático

#### Solução

O NAT não é suportado para interfaces que operam em modos inline, inline tap ou passivo:

http://www.cisco.com/c/en/us/td/docs/security/firepower/601/configuration/guide/fpmc-configguide-v601/Network Address Translation NAT for Threat Defense.html

## Bloquear pacote no modo de interface de par em linha

Crie uma regra de bloqueio, envie tráfego através do Par em linha FTD e observe o comportamento como mostrado na imagem.

| Ru                                                                                         | iles                        | Security | y Intell | igence HTTP Respo  | onses  | Adv      | anced |     |         |      |     |         |          |             |     |
|--------------------------------------------------------------------------------------------|-----------------------------|----------|----------|--------------------|--------|----------|-------|-----|---------|------|-----|---------|----------|-------------|-----|
| 箭                                                                                          | Filter b                    | y Device |          |                    |        |          |       | 🔾 A | dd Cate | gory | 📀 A | dd Rule | Search F | Rules       | 24  |
| #                                                                                          | Name                        | s<br>z   | D<br>Z   | Source<br>Networks | D<br>N | <b>v</b> | U     | A   | S       | D    | U   | I<br>A  | Action   | V 🗈 🕫 🔳     | -   |
| -                                                                                          | ▼ Mandatory - FTD4100 (1-1) |          |          |                    |        |          |       |     |         |      |     |         |          |             |     |
| 1                                                                                          | Rule 1                      | any      | any      | 彛 192.168.201.0/24 | any    | any      | any   | any | any     | any  | any | any     | 💢 Block  | 0 🗅 🔏 📩 🔲 0 | Ø 6 |
| -                                                                                          | ▼ Default - FTD4100 (-)     |          |          |                    |        |          |       |     |         |      |     |         |          |             |     |
| There are no rules in this section. Add Rule or Add Category                               |                             |          |          |                    |        |          |       |     |         |      |     |         |          |             |     |
| Default Action         Intrusion Prevention: Balanced Security and Connectivity         \$ |                             |          |          |                    |        | 🖌 \$ 📘   |       |     |         |      |     |         |          |             |     |

#### Solução

Ative a captura com rastreamento e envie os pacotes SYN/ACK através do Par em linha FTD. O tráfego está bloqueado:

```
> show capture
capture CAPI type raw-data trace interface INSIDE [Capturing - 210 bytes]
match ip host 192.168.201.60 any
capture CAPO type raw-data interface OUTSIDE [Capturing - 0 bytes]
match ip host 192.168.201.60 any
```

Com o rastreamento, um pacote revela:

#### > show capture CAPI packet-number 1 trace

3 packets captured

```
1: 16:12:55.785085
                          192.168.201.50.20 > 192.168.201.60.80: S 0:0(0) ack 0 win 8192
Phase: 1
Type: CAPTURE
Subtype:
Result: ALLOW
Config:
Additional Information:
MAC Access list
Phase: 2
Type: ACCESS-LIST
Subtype:
Result: ALLOW
Config:
Implicit Rule
Additional Information:
MAC Access list
Phase: 3
Type: NGIPS-MODE
Subtype: ngips-mode
Result: ALLOW
Config:
Additional Information:
The flow ingressed an interface configured for NGIPS mode and NGIPS services will be applied
```

Phase: 4
Type: ACCESS-LIST
Subtype: log
Result: DROP
Config:
access-group CSM\_FW\_ACL\_ global
access-list CSM\_FW\_ACL\_ advanced deny ip 192.168.201.0 255.255.255.0 any rule-id 268441600
event-log flow-start
access-list CSM\_FW\_ACL\_ remark rule-id 268441600: ACCESS POLICY: FTD4100 - Mandatory/1
access-list CSM\_FW\_ACL\_ remark rule-id 268441600: L4 RULE: Rule 1
Additional Information:
Result:
input-interface: INSIDE
input-status: up

Action: drop Drop-reason: (acl-drop) Flow is denied by configured rule

1 packet shown

input-line-status: up

Nesse rastreamento, pode-se ver que o pacote foi descartado pelo mecanismo de LINA do FTD e não foi encaminhado ao mecanismo de Snort do FTD.

## Configurar o modo de par em linha com o toque

Ative o modo Toque no par em linha.

#### Solução

Navegue até **Dispositivos > Gerenciamento de dispositivos > Conjuntos em linha > Editar conjunto em linha > Avançado** e habilite o **modo Toque** como mostrado na imagem.

| Edit Inline Set |              |  |  |  |  |
|-----------------|--------------|--|--|--|--|
| General         | Advanced     |  |  |  |  |
| Tap Mode        | :            |  |  |  |  |
| Propagate       | Link State:  |  |  |  |  |
| Strict TCP      | Enforcement: |  |  |  |  |

#### Verificação

```
> show inline-set
Inline-set Inline-Pair-1
Mtu is 1500 bytes
Failsafe mode is on/activated
Failsecure mode is off
Tap mode is on
Propagate-link-state option is on
hardware-bypass mode is disabled
Interface-Pair[1]:
Interface: Ethernet1/6 "INSIDE"
Current-Status: UP
Interface: Ethernet1/8 "OUTSIDE"
Current-Status: UP
Bridge Group ID: 0
```

## Verificar o par em linha FTD com a operação da interface da torneira

Teoria básica

- Quando você configura um par em linha com a Tap 2, as interfaces físicas são ligadas internamente
- Ele está disponível nos modos de implantação roteada ou transparente
- A maioria dos recursos do mecanismo LINA (NAT, roteamento etc.) não está disponível para fluxos que passam pelo par em linha
- O tráfego real não pode ser descartado
- Algumas verificações do mecanismo LINA são aplicadas juntamente com verificações completas do mecanismo Snort para uma cópia do tráfego real

O último ponto é como mostrado na imagem:

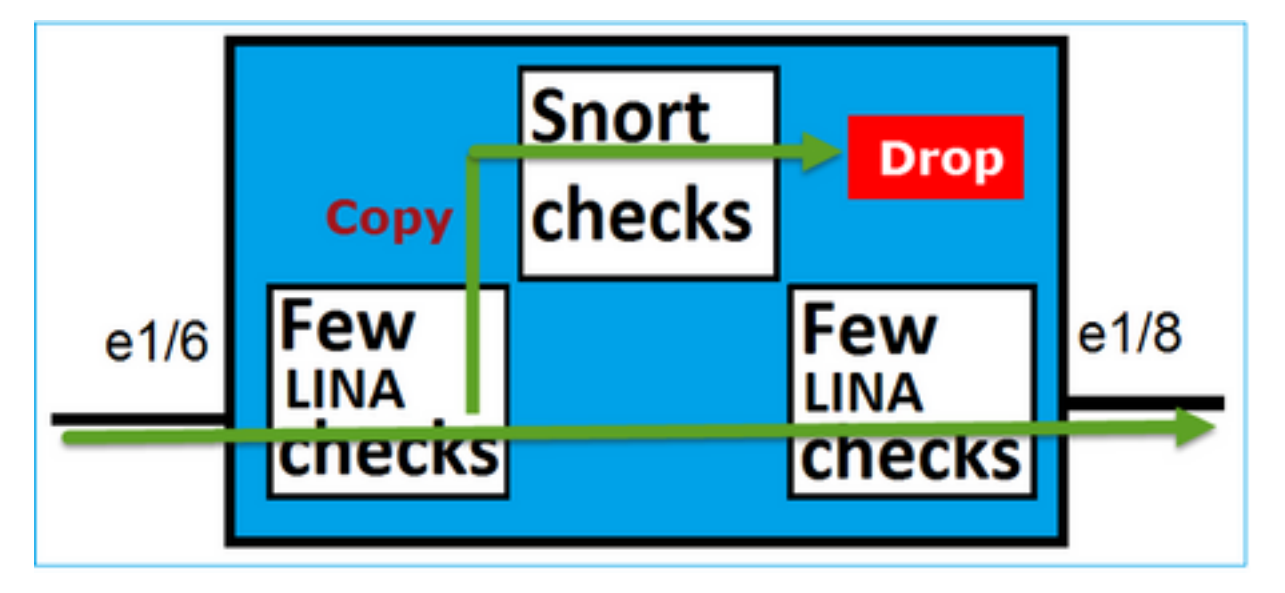

O par em linha com modo de toque não descarta o tráfego em trânsito. Com o rastreamento de um pacote, ele confirma isso:

> show capture CAPI packet-number 2 trace 3 packets captured 2: 13:34:30.685084 192.168.201.50.20 > 192.168.201.60.80: S 0:0(0) win 8192 Phase: 1 Type: CAPTURE Subtype: Result: ALLOW Config: Additional Information: MAC Access list Phase: 2 Type: ACCESS-LIST Subtype: Result: ALLOW Config: Implicit Rule Additional Information: MAC Access list Phase: 3 Type: NGIPS-MODE Subtype: ngips-mode Result: ALLOW Config: Additional Information: The flow ingressed an interface configured for NGIPS mode and NGIPS services will be applied Phase: 4 Type: ACCESS-LIST Subtype: log Result: WOULD HAVE DROPPED Config: access-group CSM\_FW\_ACL\_ global access-list CSM\_FW\_ACL\_ advanced deny ip 192.168.201.0 255.255.255.0 any rule-id 268441600 event-log flow-start access-list CSM\_FW\_ACL\_ remark rule-id 268441600: ACCESS POLICY: FTD4100 - Mandatory/1 access-list CSM\_FW\_ACL\_ remark rule-id 268441600: L4 RULE: Rule 1 Additional Information: Result: input-interface: INSIDE input-status: up input-line-status: up Action: Access-list would have dropped, but packet forwarded due to inline-tap

1 packet shown

>

### Par em linha e Etherchannel

Você pode configurar o par em linha com etherchannel de duas maneiras:

- 1. Etherchannel terminado no FTD
- 2. Etherchannel passando pelo FTD (requer código FXOS 2.3.1.3 e superior)

#### Etherchannel terminado no FTD

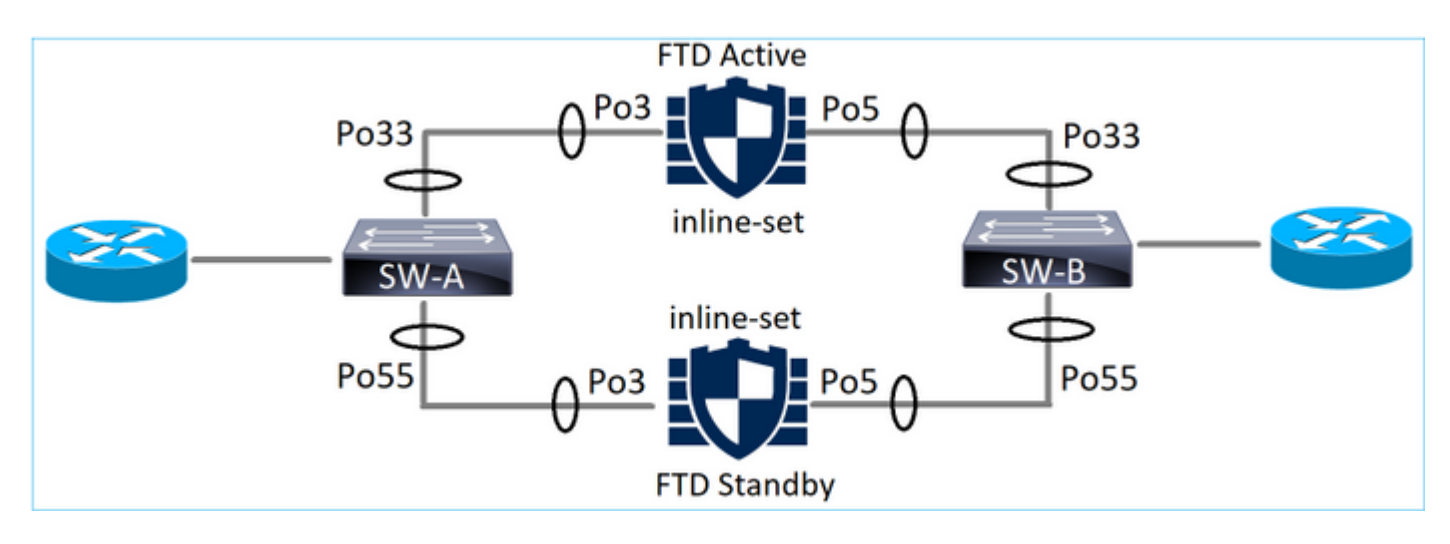

Etherchannels no SW-A:

| SW-A# | show ethercha | annel summary | i Po33 Po55 |
|-------|---------------|---------------|-------------|
| 33    | Po33(SU)      | LACP          | Gi3/11(P)   |
| 35    | Po35(SU)      | LACP          | Gi2/33(P)   |

Etherchannels no SW-B:

| SW-B# | show ethercha | annel summary | i Po33 Po55 |
|-------|---------------|---------------|-------------|
| 33    | Po33(SU)      | LACP          | Gi1/0/3(P)  |
| 55    | Po55(SU)      | LACP          | Gi1/0/4(P)  |

O tráfego está sendo encaminhado através do FTD ativo com base no aprendizado de endereço MAC:

SW-B# show mac address-table address 0017.dfd6.ec00

Mac Address Table

| Vlan  | Mac Address       | Туре          | Ports |
|-------|-------------------|---------------|-------|
|       |                   |               |       |
| 201   | 0017.dfd6.ec00    | DYNAMIC       | Po33  |
| Total | Mac Addresses for | this criterio | on: 1 |

O conjunto em linha no FTD:

#### FTD# show inline-set

```
Inline-set SET1
Mtu is 1500 bytes
Fail-open for snort down is on
```

```
Fail-open for snort busy is off
Tap mode is off
Propagate-link-state option is off
hardware-bypass mode is disabled
Interface-Pair[1]:
Interface: Port-channel3 "INSIDE"
Current-Status: UP
Interface: Port-channel5 "OUTSIDE"
Current-Status: UP
Bridge Group ID: 775
```

**Note**: No caso de um evento de failover FTD, a interrupção do tráfego depende principalmente do tempo que os switches levam para aprender o endereço MAC do peer remoto.

#### Etherchannel através do FTD

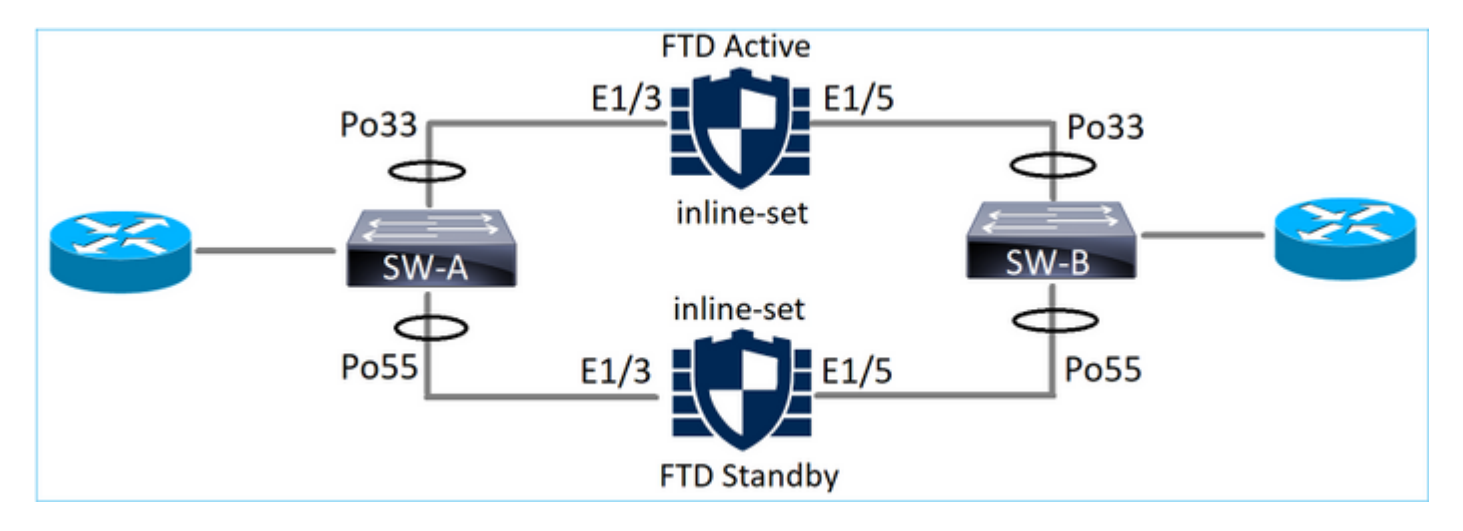

Etherchannels no SW-A:

| SW-A# | show ethercha | nnel summary | i Po33 Po55      |
|-------|---------------|--------------|------------------|
| 33    | Po33(SU)      | LACP         | Gi3/11(P)        |
| 55    | Po55(SD)      | LACP         | Gi3/7 <b>(I)</b> |

Os pacotes LACP que passam pelo FTD em standby são bloqueados:

| FTD# | capture ASP type | asp-drop fo-standby |                |           |           |
|------|------------------|---------------------|----------------|-----------|-----------|
| FTD# | show capture ASP | i 0180.c200.0002    |                |           |           |
| 29:  | 15:28:32.658123  | a0f8.4991.ba03      | 0180.c200.0002 | 0x8809 Le | ngth: 124 |
| 70:  | 15:28:47.248262  | f0f7.556a.11e2      | 0180.c200.0002 | 0x8809 Le | ngth: 124 |
|      | rehemale as CM   | р.                  |                |           |           |

Etherchannels no SW-B:

| SW-B# | show ether | channel summary | i Po33 Po55        |
|-------|------------|-----------------|--------------------|
| 33    | Po33(SU)   | LACP            | Gi1/0/3(P)         |
| 55    | Po55(SD)   | LACP            | Gi1/0/4 <b>(s)</b> |

O tráfego está sendo encaminhado através do FTD ativo com base no aprendizado de endereço MAC:

SW-B# show mac address-table address 0017.dfd6.ec00 Mac Address Table

Vlan Mac Address Type Ports ---- 201 0017.dfd6.ec00 DYNAMIC **Po33** Total Mac Addresses for this criterion: 1

O conjunto em linha no FTD:

FTD# show inline-set

Inline-set SET1
Mtu is 1500 bytes
Fail-open for snort down is on
Fail-open for snort busy is off
Tap mode is off
Propagate-link-state option is off
hardware-bypass mode is disabled
Interface-Pair[1]:
 Interface: Ethernet1/3 "INSIDE"
 Current-Status: UP
 Interface: Ethernet1/5 "OUTSIDE"
 Current-Status: UP
Bridge Group ID: 519

**Caution**: Neste cenário, no caso de um evento de failover do FTD, o tempo de convergência depende principalmente da negociação do Etherchannel LACP e, dependendo do tempo que leva, a interrupção pode ser bem maior. Caso o modo Etherchannel esteja ON (sem LACP), o tempo de convergência depende do aprendizado do endereço MAC.

## Troubleshoot

Atualmente, não existem informações disponíveis específicas sobre Troubleshooting para esta configuração.

## Comparação: Par em linha vs Par em linha com toque

|                     | Par em linha                                                                                                    | Par embutido com toque                                                                                                    |
|---------------------|----------------------------------------------------------------------------------------------------|----------------------------------------------------------------------------------------------------|
|                     | > show inline-set                                                                                                    | > show inline-set                                                                                                    |
| show inline-<br>set | Inline-Pair-1 em linha definida<br>Mtu é 1500 bytes<br>O modo Failsafe está ativado/ativado<br>O modo de failover está desativado<br><b>O modo Toque está desativado</b><br>A opção Propagate-Link-State está ativada<br>o modo de desvio de hardware está desativado<br>Par da interface[1]:<br>Interface: Ethernet1/6 "DENTRO"<br>Status atual: PARA CIMA<br>Interface: Ethernet1/8 "FORA"<br>Status atual: PARA CIMA<br><b>ID do grupo de bridge: 509</b> | Inline-Pair-1 em linha definida<br>Mtu é 1500 bytes<br>O modo Failsafe está ativado/ativado<br>O modo de failover está desativado<br><b>O modo Toque está ativado</b><br>A opção Propagate-Link-State está ativada<br>o modo de desvio de hardware está desativado<br>Par da interface[1]:<br>Interface: Ethernet1/6 "DENTRO"<br>Status atual: PARA CIMA<br>Interface: Ethernet1/8 "FORA"<br>Status atual: PARA CIMA<br><b>ID do grupo de bridge: 0</b> |
| show<br>interface   | > show interface e1/6<br>Interface Ethernet1/6 "INSIDE", está ativa, protocolo de linha está ativo<br>O hardware é EtherSVI, BW 1000 Mbps, DLY 1000 usec<br>Endereço MAC 5897.bdb9.770e, MTU 1500<br>Modo de interface IPS: em linha, definido em linha: Par em linha-1                                                                                                    | > show interface e1/6<br>Interface Ethernet1/6 "INSIDE", está ativa, protocolo de linha está ativo<br>O hardware é EtherSVI, BW 1000 Mbps, DLY 1000 usec<br>Endereço MAC 5897.bdb9.770e, MTU 1500<br>Modo de interface IPS: inline-tap, Inline-Set: Par em linha-1                                                                                                    |

|               | Endereço IP não atribuído<br>Estatísticas de tráfego para "DENTRO":                                                 | Endereço IP não atribuído<br>Estatísticas de tráfego para "DENTRO":                                |
|---------------|----------------------------------------------------------------------------------------------------|----------------------------------------------------------------------------------------------------|
|               | 3957 pacotes de entrada, 264913 bytes<br>Saída de 144 pacotes, 58664 bytes                                          | entrada de 24 pacotes, 1378 bytes<br>0 saída de pacotes, 0 bytes                                   |
|               | 4 pacotes descartados<br>Taxa de entrada de 1 minuto 0 okts/seg. 26 bytes/seg                                       | 24 pacotes descartados<br>Taxa de entrada de 1 minuto 0 pkts/seg. 0 bytes/seg                      |
|               | Taxa de saída de 1 minuto 0 pic/seg, 26 bjtes/seg                                                                   | Taxa de saída de 1 minuto 0 pkts/seg, 0 bytes/seg                                                  |
|               | Taxa de queda de 1 minuto, 0 pkts/seg<br>Taxa de entrada de 5 minutos 0 pkts/seg, 28 bytes/seg                      | Taxa de queda de 1 minuto, 0 pkts/seg<br>Taxa de entrada de 5 minutos 0 pkts/seg, 0 bytes/seg      |
|               | Taxa de saída de 5 minutos 0 pkts/seg, 9 bytes/seg                                                                  | Taxa de saída de 5 minutos 0 pkts/seg, 0 bytes/seg                                                 |
|               | <pre>&gt;show interface e1/8</pre>                                                                                  | <pre>&gt;show interface e1/8</pre>                                                                 |
|               | O hardware é EtherSVI, BW 1000 Mbps, DLY 1000 usec<br>Endereço MAC 5897.bdb9.774d, MTU 1500                         | O hardware é EtherSVI, BW 1000 Mbps, DLY 1000 usec<br>Endereço MAC 5897.bdb9.774d, MTU 1500        |
|               | Modo de interface IPS: <b>em linha</b> , definido em linha: Par em linha-1<br>Endereço IP não atribuído             | Modo de interface IPS: <b>inline-tap</b> , Inline-Set: Par em linha-1<br>Endereço IP não atribuído |
|               | Estatísticas de tráfego para "FORA":<br>144 parotes de entrada 55634 bytes                                          | Estatísticas de tráfego para "FORA":<br>1 entrada de pacotes 441 butes                             |
|               | 3954 saída de pacotes, 339987 bytes                                                                                 | 0 saída de pacotes, 0 bytes                                                                        |
|               | 0 pacotes descartados<br>Taxa de entrada de 1 minuto 0 pkts/seg, 7 bytes/seg                                        | 1 pacote descartado<br>Taxa de entrada de 1 minuto 0 pkts/seg, 0 bytes/seg                         |
|               | Taxa de saída de 1 minuto 0 pkts/seg, 37 bytes/seg                                                                  | Taxa de saída de 1 minuto 0 pkts/seg, 0 bytes/seg                                                  |
|               | Taxa de entrada de 5 minutos 0 pkts/seg                                                                             | Taxa de entrada de 5 minutos 0 pkts/seg, 0 bytes/seg                                               |
|               | Taxa de saída de 5 minutos 0 pkts/seg, 39 bytes/seg<br>Taxa de gueda de 5 minutos 0 pkts/seg                        | Taxa de saída de 5 minutos 0 pkts/seg, 0 bytes/seg<br>Taxa de gueda de 5 minutos 0 pkts/seg        |
|               | >                                                                                                    | >                                                                                                  |
|               | > show capture CAPI packet-number 1 trace                                                                           | > show capture CAPI packet-number 1 trace                                                          |
|               |                                                                                                    | 3 pacotes capturados                                                                               |
|               | 1: 16:12:55.785085 192.168.201.50.20 > 192.168.201.60.80: S 0:0(0) ack 0 win<br>8192                                | 1: 16:56:02.631437 192.168.201.50.20 > 192.168.201.60.80: S 0:0(0) win                             |
|               | Fase: 1<br>Digite: CAPTURA                                                                                          | Digite: CAPTURA                                                                                    |
|               | Subtipo                                                                                                    | Subtipo:<br>Resultado: PERMISSÃO                                                                   |
|               | Config:                                                                                                    | Config:                                                                                            |
|               | Informações adicionais:<br>Lista de acesso MAC                                                                      | Lista de acesso MAC                                                                                |
|               |                                                                                                    | Fase: 2                                                                                            |
|               | Digite: ACCESS-LIST                                                                                                 | Digite: ACCESS-LIST                                                                                |
|               | Subtipo:<br>Resultado: PERMISSÃO                                                                                    | Resultado: PERMISSÃO                                                                               |
|               | Config:                                                                                                    | Config:<br>Regra implícita                                                                         |
|               | Informações adicionais:                                                                                             | Informações adicionais:                                                                            |
|               | Lista de acesso MAC                                                                                                 |                                                                                                    |
|               |                                                                                                    | Fase: 3<br>Digite: MODO NGIPS                                                                      |
| Para tratar o | Subtipo: ngips-mode                                                                                                 | Subtipo: ngips-mode                                                                                |
| pacote com a  | Resultado: PERMISSÃO<br>Confia:                                                                                     | Config:                                                                                            |
| regra de      | Informações adicionais:<br>0 filizo incomparado em uma interfaça configurada para o modo NGIPS e os serviços        | Informações adicionais:<br>O fluxo incorporado em uma interface configurada para o modo NGIPS e c  |
| bloqueio      | NGIPS serão aplicados                                                                                               | NGIPS serão aplicados                                                                              |
|               | Fase: 4                                                                                                    | Fase: 4                                                                                            |
|               | Digite: ACCESS-LIST<br>Subtino: registro                                                                            | Subtipo: registro                                                                                  |
|               | Resultado: SOLTAR                                                                                                   | Resultado: TERIA CAIDO<br>Config:                                                                  |
|               | Contig:<br>access-group CSM_FW_ACL_ global                                                                          | access-group CSM_FW_ACL_ global                                                                    |
|               | access-list CSM_FW_ACL_ advanced deny ip 192.168.201.0 255.255.255.0 any rule-<br>id 268441600 event-log flow-start | id 268441600 event-log flow-start                                                                  |
|               | access-list CSM_FW_ACL_ remark rule rule-id 268441600: POLÍTICA DE ACESSO:                                          | access-list CSM_FW_ACL_ remark rule rule-id 268441600: POLITICA DE /<br>FTD4100 - Obrigatório/1    |
|               | access-list CSM_FW_ACL_ remark rule rule-id 268441600: REGRA L4: Regra 1                                            | access-list CSM_FW_ACL_ remark rule rule-id 268441600: REGRA L4: Re<br>Informações adicionais:     |
|               | momações adicionais:                                                                                                | Resultado                                                                                          |
|               | Resultado:<br>interface de entrada: INTERNA                                                                         | interface de entrada: INTERNA                                                                      |
|               | estado de entrada: up                                                                                               | estado de entrada: up<br>status da linha de entrada: up                                            |
|               | Status da limita de entrada, up<br>Ação: queda                                                                      | Ação: A lista de acesso teria sido descartada, mas o pacote foi encaminha<br>ao toque em linha     |
|               | Razão da queda: (acl-drop) O fluxo é negado pela regra configurada                                                  |                                                                                                    |
|               | 1 pacote mostrado                                                                                                   | 1 pacote mostrado                                                                                  |
|               | >                                                                                                    | >                                                                                                  |
|               |                                                                                                    |                                                                                                    |

## Summary

 Quando você usa o modo Par em linha, o pacote passa principalmente pelo mecanismo de Snort FTD

- As conexões TCP são tratadas em um modo de desvio de estado TCP
- De um ponto de vista do mecanismo do FTD LINA, uma política de ACL é aplicada
- Quando o modo de par em linha está em uso, os pacotes podem ser bloqueados, pois são processados em linha
- Quando o modo de toque está ativado, uma cópia do pacote é inspecionada e removida internamente enquanto o tráfego real passa por FTD não modificado

## Informações Relacionadas

- <u>NGFW do Cisco Firepower</u>
- Suporte Técnico e Documentação Cisco Systems